## Brief Guide on how to make a new Mission request

## On the sharepoint site select the box "MISSIONI"

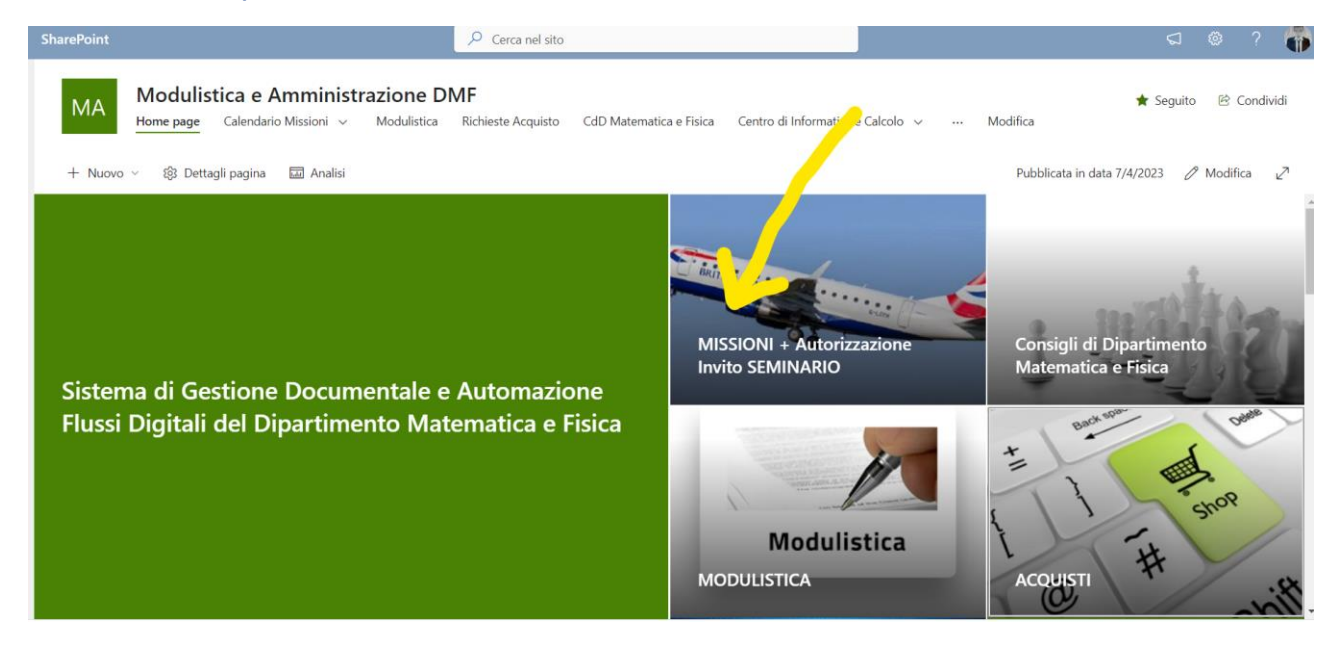

On the page that opens you have two columns. On the left the button for the request form and on the right the folders with the forms to download.

| MA Modulistica e Amministrazione DMF<br>Home page Calendario Missioni ~ Modulistica Richieste Acquisto CdD Matematica e Fisica Centro di Informatica e            | e Calcolo 🗸 🚥 Modifica | ★ Seguito               |
|----------------------------------------------------------------------------------------------------|------------------------|-------------------------|
| + Nuovo 🗸 😢 Invia a 🗸 🤿 Alza di livello 🕸 Dettagli pagina 🗛 Strumento di lettura immersiva 📼 Analisi                                                              | Pubblicata             | a in data 20/4/2023 🖉 M |
| RICHIESTA MISSIONE                                                                                                    | Modulistica            | Visualizza tutto        |
| 1) APRI DIRETTAMENTE NEL TUO BROWSER IL PDF dalla cartella Modulistica\Missioni che<br>vedi nella colonna di destra qui accanto [ <u>Modulistica Missioni]</u> -> | ··· 😑 Tutti i d        | documenti ~ (i)         |
| 2) Compilalo nel tuo browser e salvalo in pdf sul tuo desktop.                                                                                                    | 🗅 Nome 🗸               | Data/ora modif          |
| 3) Allegalo alla richiesta elettronica di Missione che puoi fare qui di seguito:                                                                                  | 2- Personale T.A       | 1 febbraio 2019         |
| -> <u>Richiesta Nuova Missione</u>                                                                                                    | 3- Personale D.R       | 6 aprile                |
| -> <u>Mandami Estratto di tutte le mie Missioni</u> (ancora in beta e disabilitato per ora)                                                                       | 3- Seminari            | 6 aprile                |
|                                                                                                    | 4- Missioni            | 1 febbraio 2019         |

## Download from the right column in the folder "4-Missioni" the pdf file called "1.Autorizzazione Missione.pdf"

| RICHIESTA MISSIONE                                                                                                    | Modulistic | a > 4- Missioni      | Visualizza tutto |
|----------------------------------------------------------------------------------------------------|------------|----------------------|------------------|
| 1) APRI DIRETTAMENTE NEL TUO BROWSER IL PDF dalla cartella Modulistica, 1 cioni che vedi nella colonna di destra qui accanto [ <u>Modulistica Missioni</u> ] -> |            | ⊟ Tutti i da         | ocumenti ~ 🛈     |
| 2) Compilalo nel tuo browser e salvalo in pdf sul tuo desktop.                                                                                                  |            | Nome $$              | Data/ora modif   |
| 3) Allegalo alla richiesta elettronica di Missione che puoi fare qui di seguito:                                                                                |            | 1- Autorizzazione    | 3 maggio 2021    |
| -> <u>Richiesta Nuova Missione</u>                                                                                                    | <b>a</b>   | 2- Richiesta Anticip | 3 maggio 2021    |
|                                                                                                    | e          | 3- Modulo Rimbor     | 3 maggio 2021    |
| -> Mandami Estratto di tutte le mie Missioni (ancora in beta e disabilitato per ora)                                                                            | <b>D</b>   | 4- Rimborso Spese    | 3 maggio 2021    |
|                                                                                                    |            |                      |                  |
|                                                                                                    |            |                      |                  |

## Download the pdf file with the Download button:

| ↓ Scarica ···· | 🔒 1- Autorizzazione Mispdf                                                                                                    |                                                                                                    |  |
|----------------|----------------------------------------------------------------------------------------------------|----------------------------------------------------------------------------------------------------|--|
|                | <ul> <li>Università</li> <li>degli Stati</li> <li>della Campania</li> <li>Lagi framinità</li> </ul>                                                                  | Dipartimento di<br>Marmatica e Fisica<br>RISERVATO ESCLUSIVAMENTE ALL'AMMINISTRAZIONE.                                                                                   |  |
|                | I RIQUADRI DI COLORE ROSSO INDICANO L'OBBLIGATORIETA' DE<br>MODULO RICHII                                                                                            | Al Direttore del Dipartimento<br>Matematica e Física<br>ESTA INCARICO DI MISSIONE                                                                                        |  |
|                | Il sottoscritto Prof /Dott                                                                                                    | nato/a                                                                                                    |  |
|                | il qualifica                                                                                                    | in servizio nzesen                                                                                                    |  |
|                |                                                                                                    |                                                                                                    |  |
|                | Dresso                                                                                                    |                                                                                                    |  |
|                | per                                                                                                    | missioni                                                                                                    |  |
|                | collettive (indicare il nominativo degli altri collaboratori)                                                                                                    | la spesa della missione graverà:                                                                                                    |  |
|                | Sul fondo                                                                                                    |                                                                                                    |  |
|                | Altro (Specificare)                                                                                                    |                                                                                                    |  |
|                | In riferimento a quanto sopra:<br>Verificato che la missione è compatibile con il regolare fun<br><i>€uro</i>                                                        | zionamento della Struttura per un importo presunto di spesa pari ad<br>alla missione nei limiti della disponibilità finanziaria del fondo indicato.                      |  |
|                | AUTORIZZAZIONE ALL'USO DELL'                                                                                                    | AUTOMEZZO PRIVATO O A NOLEGGIO                                                                                                    |  |
|                | Automezzo privato per:                                                                                                    |                                                                                                    |  |
|                | Natura della Missione ("indicare / motivi)                                                                                                    | Trasporto materiale delicato o ingombrante ("Indicare il materiale)                                                                                                    |  |
|                | Economicità in relazione alla spesa globale della missione.                                                                                                    | Urgenza ('indicare i motivi)                                                                                                    |  |
|                | Luogo non servito da mezzi di linea ("indicare i motivi) "Motivo:                                                                                                    | Indisponibilità dei mezzi ordinari ("indiane i motivi)                                                                                                    |  |
|                | <sup>44</sup> N.B. Per la missioni all'estero è l'unice motivazione ammessa del regolamento.                                                                         |                                                                                                    |  |
|                | Caserta,                                                                                                    | Il Direttore: X                                                                                                    |  |
|                | La presente dichiarazione deve essere rilasciata se è<br>dell'autorizzazione.<br>Il sottoscritto dichiara di sollevare l'amministrazione Univer<br>e di proprietà di | stato compilato il riquadro precedente per la concessione<br>sitaria da ogni responsabilità derivante dall'uso dell'auto targata<br>utilizzata per la suddetta missione. |  |
|                |                                                                                                    | Firma dell'interessato: X                                                                                                    |  |
|                | N.B.: Tinleressalo controlimando il presente modulo autorizza l'amministrazione al                                                                                   | tratamento dei dati personali al sensi del Decreto Legislativo 30 gugno 2003, n. 196.                                                                                    |  |
|                | Viale Lincoln                                                                                                    | 5 dip.matematicaefisica@unicampania.it                                                                                                    |  |

Once downloaded the pdf, fill it out on your computer and sign it digitally, or fill it out in pen and sign and scan it again. At this point you must send the file to Professor Francesca Crispo for the "Firma del titolare del fondo". Once obtained the sign, go back to the right column and select "Richiesta Nuova Missione" to send the pdf to the system:

| RICHIESTA MISSIONE                                                                                                    | Modulistica | a > 4- Missioni      | Visualizza tutto |
|----------------------------------------------------------------------------------------------------|-------------|----------------------|------------------|
| 1) APRI DIRETTAMENTE NEL TUO BROWSER IL PDF dalla cartella Modulistica\Missioni che<br>vedi nella colonna di destra qui accanto [ <u>Modulistica Missioni</u> ] -> |             | ⊟ Tutti i do         | ocumenti 🗸 🛈     |
| 2) Compilalo nel tuo browser e salvalo in pdf sul tuo desktop.                                                                                                    | ۵           | Nome $\vee$          | Data/ora modif ` |
| 3) Allegalo alla richiesta elettronica di Missione che puoi fare qui di seguito:                                                                                   | <b>D</b>    | 1- Autorizzazione    | 3 maggio 2021    |
|                                                                                                    | <b>D</b>    | 2- Richiesta Anticip | 3 maggio 2021    |
| -> <u>Kichiesta Nuova Missione</u>                                                                                                    | ē           | 3- Modulo Rimbor     | 3 maggio 2021    |
| -> <u>Mandami Estratto di tutte le mie Missioni</u> (ancora in beta e disabilitato per ora)                                                                        | ē           | 4- Rimborso Spese    | 3 maggio 2021    |
|                                                                                                    |             |                      |                  |
|                                                                                                    |             |                      |                  |

On the page that opens, fill in the three Title fields (a short name for the mission e.g. Paris Mission), the dates, and attach the previously filled in pdf. Then click on save

| Richiesta Missione              |             |                     |  |  |
|---------------------------------|-------------|---------------------|--|--|
| Assegna un nome BREVE al        | la tua mis  | sione               |  |  |
| Abc Titolo *                    |             |                     |  |  |
| Immetti un valore qui           |             |                     |  |  |
| Il campo non può essere vuoto.  |             |                     |  |  |
| Fornisci le Date per il Calen   | dario Mis   | sioni               |  |  |
| 🛅 Data Inizio                   |             | 🛗 Data Fine         |  |  |
| Immetti una data                |             | Immetti una data    |  |  |
| Allega il pdf compilato         |             |                     |  |  |
| 🔋 Allegati                      |             |                     |  |  |
| Aggiungi allegati               | 5           |                     |  |  |
| Se hai dubbi e non sai same pro | oseguire co | ntatta sviluppatore |  |  |
| Salva                           |             |                     |  |  |

At this point you just have to wait for receipts from the system that inform you of the approvals of your request until the refund phase.

For any other information of an IT nature on the "Mission Request" App, contact the author of the system at the following address giuseppe.giannini@unicampania.it

For other information of an administrative nature, contact info\_dmf@unicampania.it.